## Installation

<html><center>Führen Sie die Datei demostd.exe aus. Folgen Sie den Anweisungen auf dem Bildschirm.</html>

| WinZip Self-Extractor - demostd.exe<br>Wilkommen zur IFW Instalation.<br>Es wind die IFW Version "Standard" mit dem Modul<br>"Docustore" installiet.<br>Weiter Informationen finden Sie auf www.liw.de.           | Cancel                      |  |  |
|----------------------------------------------------------------------------------------------------|-----------------------------|--|--|
| IFW Installation                                                                                                    | ×                           |  |  |
| - Information<br>- Fakturierung<br>I F W - Warenwirtschaft                                                                                                    |                             |  |  |
| Willkommen zur IFW Demo "Standard"<br>Die Demoversion besteht aus dem IFW Basisystem und dem IFW<br>Medul Docustore.                                                                                              |                             |  |  |
| Zusätzlich wird die Datenbank <b>Pervasive SQL</b> installiert. Ohne dieser<br>Datenbank ist das <b>IFW</b> nicht lauffähig. Die Datenbanklizenz ist auf <b>30</b><br><b>Tage</b> (ab Erstinstallation) begrenzt. |                             |  |  |
| Das Warenwirtschaftssystem IFW und Pervasive<br>urheberrechtlich geschützt und darf ohne gültige<br>verwendet werden.                                                                                             | Sot and<br>Dzenz nicht      |  |  |
| Besuchen Sie uns auch im Internet unter <u>www.fiv</u><br>Klicken Sie auf <b>'Weiter'</b> , um die Installation zu sta                                                                                            | rten.                       |  |  |
|                                                                                                    | <u>Weiter&gt;</u> Abbrechen |  |  |

Klicken Sie auf **Setup** und im folgenden Bildschirm auf **Weiter**, um die Installation zu starten. Im folgenden können Sie nun das Laufwerk auswählen, auf das Sie die Demo installieren möchten. **Hinweis:** Die Verzeichnisstruktur **ifwroot\ifw** kann nicht geändert werden, um Beschädigungen einer evtl. vorhanden Hausinstallation vorzubeugen.

| IFW Installation                                                                                                    | ×                             | 📕 If W Installation                                                                                | ×     |
|----------------------------------------------------------------------------------------------------|-------------------------------|----------------------------------------------------------------------------------------------------|-------|
| F W     - Information     - Fakturierung     - Warenwirtschaft     Wahl des Installationsverzeichnisses Bitte wählen Sie das Installationsverzeichnis aus. Es wird empfohlen, das Verzeichnis ifwroot/ifw zu verwenden. Ein bereits bestehendes Verzeichnis /ifw kann nicht verwendet werden. |                               | Programminstallation läuft 11 12 11 12<br>10<br>10<br>10<br>10<br>10<br>10<br>10<br>10<br>10<br>10 |       |
| Vezzichnia<br>Bernerak 20                                                                                                    | _                             | E ripacke D øki ávidata tip 3302 D økien                                                           |       |
| (Zuñisk                                                                                                    | ' <u>U</u> 'eiter > Abbrechen | Abbeed                                                                                             | nen i |

Im Laufe der Installation werden Sie aufgefordert, die Installation der Datenbank Pervasive SQL zu bestätigen. Drücken Sie auf **OK**, um die Installation fortzusetzen.

**Hinweis:** Im folgenden steht "**Pervasive.SQL V8 Workgroup**" exemplarisch für die verwendete Version von Pervasive SQL. Die tatsächliche Version kann davon abweichen.

| Pause X                                                                                                    |
|----------------------------------------------------------------------------------------------------|
| Als nächstes wird die Datenbank Pervasive SQL installert. Drücken Sie YOK um die Installation zu starten. Folgen Sie dann den Anweisungen auf dem Bildschim. |
| OK Abbrechen                                                                                                    |

Installation der Datenbank Pervasive SQL: Starten Sie die Installation mit der Betätigung des Buttons **Unzip** und folgen Sie nun den Anweisungen auf dem Bildschirm.

| To unzip all files in pogl85wge, exe to the specified folder press the Unzip button.     Unzip       Unzip to folder:     Run ½inZip       Image to folder:     Rowse       Image to folder:     Rowse       Image to folder: </th <th>Self-Extractor</th> | Self-Extractor                                                                                                    |
|----------------------------------------------------------------------------------------------------|----------------------------------------------------------------------------------------------------|
| Pervasive.SQL VB Workgroup (v8.5)                                                                                                    | pervasive.SQL V8 Workgroup (v8.5)                                                                                                    |
| PERVASIVE SQL                                                                                                    | License Agreement Please read and accept the software license agreement.                                                                                                    |
| The InstalSHeid(R) Wizard will allow you to modify, repair, or remove Pervasive.SQL V8 Workgroup (v8.5).<br>Click Next to continue.                                                                                                    | Pervasive Software Inc.<br>Pervasive.SQL License Agreement<br>for Pervasive.SQL V8 Workgroup<br>IMPORTANT: DO NOT INSTALL THE ENCLOSED SOFTWARE UNTIL<br>YOU HAVE READ THIS LICENSE AGREEMENT. BY INSTALLING THE<br>SOFTWARE, OR AUTHORIZING ANY OTHER PERSON TO DO SO, YOU,<br>AND SUCH OTHER PERSON, IF APPLICABLE, ACCEPT THE TERMS<br>AND CONDITIONS OF THIS LICENSE AGREEMENT. IF YOU DO NOT<br>AGREE TO THE TERMS OF THIS LICENSE AGREEMENT, RETURN THE<br>*<br>*<br>C I googt the terms in the kense agreement |
| < Beck Usest > Cancel                                                                                                    | InstaliShield                                                                                                    |
| 🖉 Pervasive.SQL VB Workgroup (vB.S)                                                                                                    | 👩 Pervasive.SQL V8 Workgroup (v8.5)                                                                                                    |
| Setup Type<br>Choose the setup type that best suits your needs.                                                                                                    | InstallShield Wizard Completed                                                                                                    |
| Please select a sebup type.                                                                                                    | The InstalShield Wizard has successfully installed<br>Pervasive. SQL V8 Workgroup (v6.5).<br>Click Finish to exit the wizard.                                                                                                    |
| < Back Next > Cancel                                                                                                    | Poish                                                                                                    |

Schließen Sie das folgende Registrierungsfenster durch das Klicken auf das Kreuz oben rechts, um die Installation zu beenden.

| egistration                                                                                 |                                                                                 |
|---------------------------------------------------------------------------------------------|---------------------------------------------------------------------------------|
| egister your edition of Pervesive.SQL and rec<br>implimentary support, media replacement po | eive <u>all the benefits</u> that it offers including<br>scibilities, and more. |
| r your convenience, there are multiple ways                                                 | to register - online form, e-mail, fax, or mail.                                |
| went to reasster online now - take me to the                                                | malshration page                                                                |
| vent to register by e-mail, by fex, or by mail                                              | ing in a printed form                                                           |
| ou can also register later through the Window<br>tart   Programs   Pervasive.SQL V8   Dor   | s start menu at:<br>cumentation                                                 |
| ocumentation                                                                                |                                                                                 |
| cading - Allows you to view important inform                                                | ation about this release.                                                       |
| fee's New - Shows you the new features in th                                                | is release.                                                                     |
| evezive.501.1/8 Decumentation - Shows all d                                                 | ocumentation for Pervesive.SQL V8.                                              |

Im folgenden wird nun die Datenbank eingerichtet, die zum Betrieb des IFW benötigt wird. Es werden 2 Testläufe absolviert, die mit Erfolg absolviert werden müssen, um einen reibungslosen Betrieb des IFW zu ermöglichen.

| Pervasive System Analyzer (8.50.189.0)                                                                                                    | ×        | Pervasive System Analyzer (8.50.189.0)                                                                                                    |
|----------------------------------------------------------------------------------------------------|----------|----------------------------------------------------------------------------------------------------|
| Test Transactional Engine<br>The transactional engine is about to be tested to verify it is working properly.                                                                                                    | <b>?</b> | Transactional Engine Test Results<br>Is your Transactional Engine operating correctly?                                                                                                    |
| I doingt want to sun the transactional tests.     I gent to sun the transactional tests.     I gent to sun the transactional tests.     Please select the samples directory on the server where your database engine is installed.     EVPOWAssamples       Please select the tests you would like to perform on the transactional engine.     If gents Data File (write access required)     If gend Data File     If gend Data File     If gend Data File     If gend Data (write access required)     If gend Data (write access required)     If gend Data (write access required) |          | The transactional engine test completed successfully.       Initialize         Transactional access to Pervasive.SQL Win32 Engine version 8.50 is functioning correctly.       Initialize         Read Data File       Initialize         Update Data       Insert Data         Insert Data       Insert Data         Insert Data       Insert Data |
| <zutick weiter=""> Abbrechen</zutick>                                                                                                    | Hilfe    | <zurick (meters)="" abbrechen="" hille<="" td=""></zurick>                                                                                                    |

Wurden alle Punkte auf der rechten Seite abgehakt, ist der Test erfolgeich durchgeführt worden.

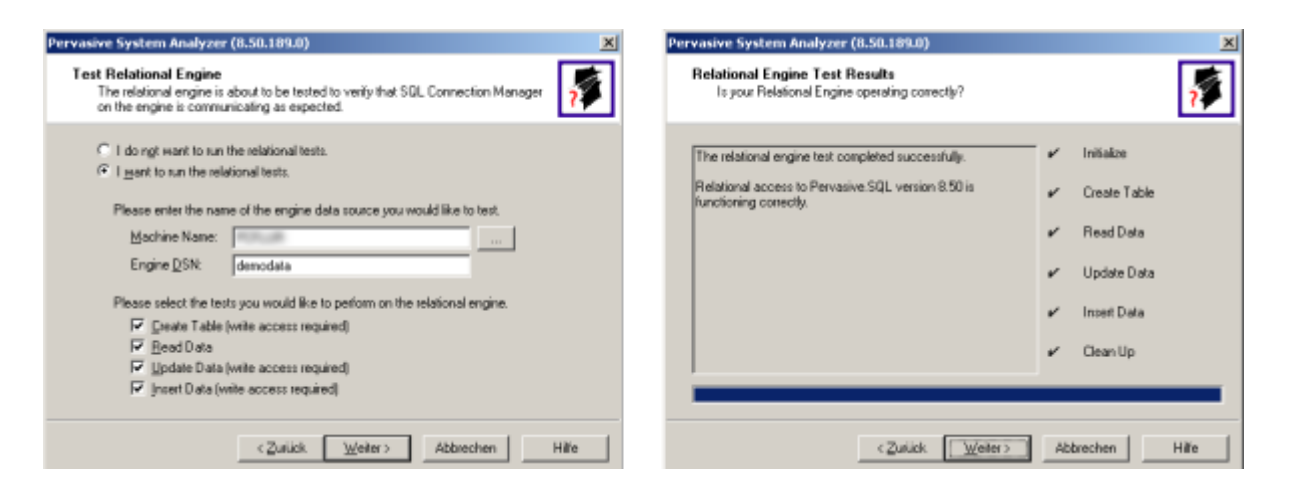

Hier gilt das Gleiche wie beim ersten Testlauf. Wurden alle Punkte abgehakt, ist der Test erfolgreich abgeschlossen.

Bestätigen Sie nun die ordungsgemäße Installation der Datenbank durch Drücken des OK-Buttons.

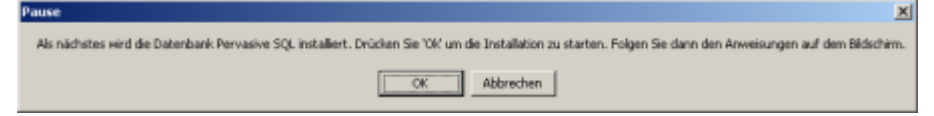

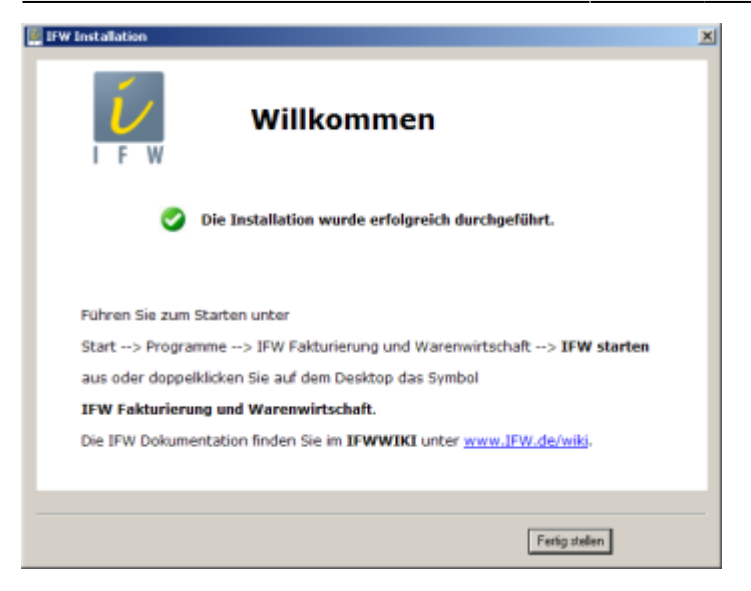

Die IFW Demo wurde erfolgreich auf Ihrem System installiert.

## Deinstallation

<html><center></html> Um die IFW-Demo von Ihrem System wieder zu entfernen, genügt es, das Verzeichnis **ifwroot** auf Ihrer Festplatte zu löschen.

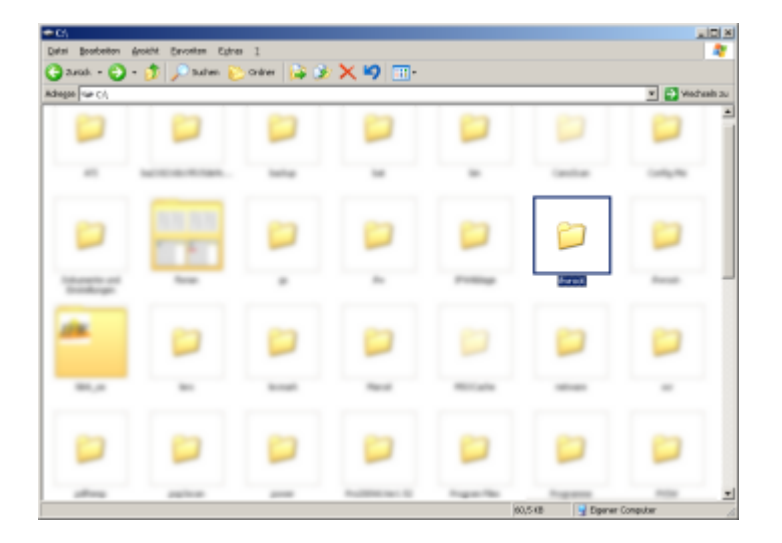

Zur Deinstallation der Datenbank Pervasive SQL gehen Sie wie folgt vor:

Öffnen Sie die Systemsteuerung und führen Sie dort den Punkt Software aus.

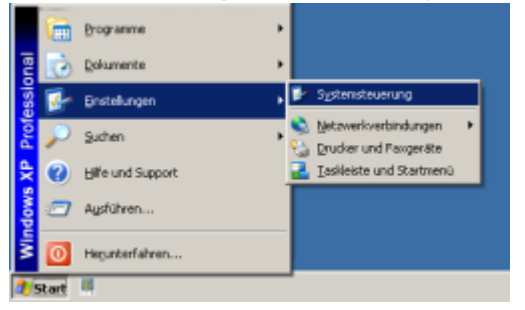

In der sich öffnenden Programmliste scrollen Sie so weit nach unten, bis Sie den Punkt **Pervasive.SQL V8 Workgroup (v8.5)** erreichen.

## Klicken Sie dort auf **Entfernen**, um die Deinstallation zu beginnen.

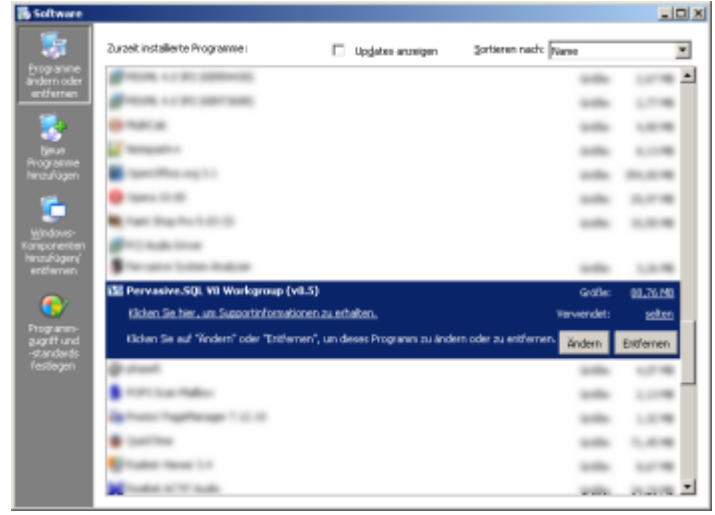

Bestätigen Sie die folgende Sicherheitsabfrage mit **Ja**. Die Deinstallation läuft nun automatisch ab.

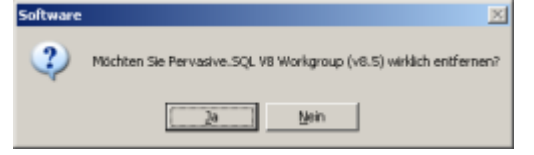

From: IFW Wiki - **www.wiki.ifw.de** 

Permanent link: https://wiki.ifw.de/wiki/doku.php?id=demo:demoinstall

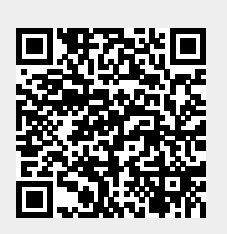

Last update: 15.03.2018 12:21